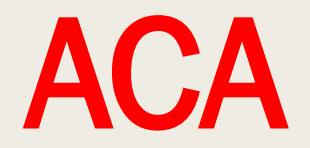

# PRÉSENTATION DE LA PLATEFORME ALLEMOBIL

# pour les demandes de subvention au fonds commun Langue et culture régionales

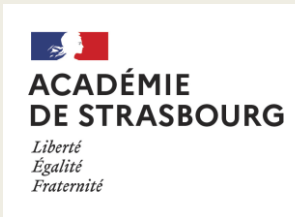

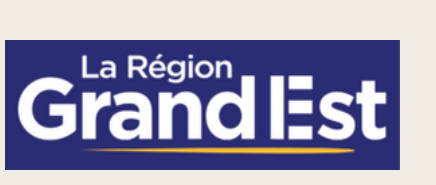

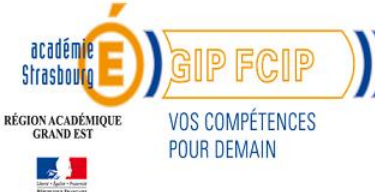

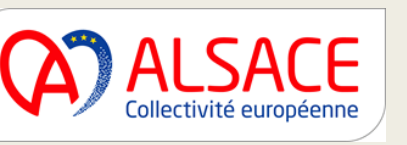

# Comment accéder à la plateforme ALLEMOBIL ?

 La plateforme est accessible sur ARENA / Enquêtes et Pilotage, ou en cliquant sur les liens suivants :
 Pour les chefs d'établissement et gestionnaires : <u>https://si2d.in.ac-strasbourg.fr/demande-financement/rsa</u>
 Pour les enseignants et les directeurs d'écoles : <u>https://si.ac-strasbourg.fr/demande-financement/rsa</u>

# ALLEMOBIL

| Session      |          |
|--------------|----------|
| Identifiant  | <b>.</b> |
| Mot de passe | <b>A</b> |
| Se connecter |          |

Identifiant et mot de passe de votre messagerie académique.

# Bienvenue sur la plateforme de demandes de subventions ALLEMOBIL.

Cette plateforme permet aux écoles et établissements de l'académie de Strasbourg, de déposer des demandes de subvention du fonds commun pour la Langue et la culture régionales dans le cadre de projets d'échanges, de rencontres d'élèves avec les pays germanophones, d'action culturelle régionale et transfrontalière et de découverte du monde professionnel dans l'espace du Rhin supérieur. Avant de déposer une demande, n'hésitez pas à vérifier l'éligibilité de votre projet en consultant les pages du site internet de la DRAREIC (DARILV) relatives aux projets régionaux, transfrontaliers et en pays germanophones.

Pour chaque demande, il est nécessaire de préciser notamment le nombre d'élèves participant, les coordonnées de l'établissement partenaire, le programme et les objectifs pédagogiques du projet, ainsi que son budget prévisionnel détaillé (dépenses et recettes). Vous pouvez créer une demande, puis la modifier ultérieurement (voir ci-dessous « J'ai déjà déposé ma demande de subvention »), avant de l'envoyer à votre supérieur hiérarchique pour validation.

Le fonds commun pour la Langue et la culture régionales est abondé par la Collectivité européenne d'Alsace, la Région Grand Est et l'Etat.

Le Rectorat - DRAREIC (DARILV) assure la gestion administrative et le suivi pédagogique de vos demandes de subventions liées à ce fonds. Les subventions sont ensuite mises en paiement par le GIP-FCIP Alsace.

Merci pour votre confiance.

Le Rectorat – DRAREIC (DARILV) Délégation académique aux relations internationales et aux langues vivantes Tel : 03 88 23 38 51

#### Accédez au site de la DRAREIC (DARILV)

| Déposer votre demande de subvention.                                                                                                    | J'ai déjà déposé ma demande de subvention                                                                 |
|----------------------------------------------------------------------------------------------------|----------------------------------------------------------------------------------------------------|
| J'ai un projet de mobilité avec des classes de mon établissement.<br>Je dépose ma demande.                                                                                                    | Je souhaite apporter des modifications à ma demande de subvention ou bien consulter son état d'avancement |
| Je suis directeur d'école ou chef d'établissement                                                                                                    | Besoin d'aide ?                                                                                           |
| Je valide ou non la demande qui a été déposée par un des enseignants de ma circonscription ou de mon<br>établissement<br>Cliquez sur l'icone ④ afin de vérifier la demande avant de la valider ou la refuser | Le guide utilisateur                                                                                      |
| Voir les demandes à valider                                                                                                    |                                                                                                    |

# Bienvenue sur la plateforme de demandes de subventions ALLEMOBIL.

Cette plateforme permet aux écoles et établissements de l'académie de Strasbourg, de déposer des demandes de subvention du fonds commun pour la Langue et la culture régionales dans le cadre de projets d'échanges, de rencontres d'élèves avec les pays germanophones, d'action culturelle régionale et transfrontalière et de découverte du monde professionnel dans l'espace du Rhin supérieur. Avant de déposer une demande, n'hésitez pas à vérifier l'éligibilité de votre projet en consultant les pages du site internet de la DRAREIC (DARILV) relatives aux projets régionaux, transfrontaliers et en pays germanophones.

Pour chaque demande, il est nécessaire de préciser notamment le nombre d'élèves participant, les coordonnées de l'établissement partenaire, le programme et les objectifs pédagogiques du projet, ainsi que son budget prévisionnel détaillé (dépenses et recettes). Vous pouvez créer une demande, puis la modifier ultérieurement (voir ci-dessous « J'ai déjà déposé ma demande de subvention »), avant de l'envoyer à votre supérieur hiérarchique pour validation.

Le fonds commun pour la Langue et la culture régionales est abondé par la Collectivité européenne d'Alsace, la Région Grand Est et l'Etat.

Le Rectorat - DRAREIC (DARILV) assure la gestion administrative et le suivi pédagogique de vos demandes de subventions liées à ce fonds. Les subventions sont ensuite mises en paiement par le GIP-FCIP Alsace.

Merci pour votre confiance.

Le Rectorat – DRAREIC (DARILV) Délégation académique aux relations internationales et aux langues vivantes Tel : 03 88 23 38 51

#### Accédez au site de la DRAREIC (DARILV)

 Déposer votre demande de subvention.
 J'ai déjà déposé ma demande de subvention

 J'ai un projet de mobilité avec des classes de mon établissement.
 J a souhaite apporter des modifications à ma demande de subvention ou bien consulter son état d'avancement.

 Je dépose ma demande
 Cliquez ici pour commencer votre demande de subvention
 Je souhaite apporter des modifications à ma demande de subvention ou bien consulter son état d'avancement.

 Je suis directeur d'école ou chef d'établissement
 Voir les demandes en cours

 Je valide ou non la demande qui a été déposée par un des enseignants de ma circonscription ou de mon établissement
 Besoin d'aide ?

 Uiquez sur l'icone @ afin de vérifier la demande avant de la valider ou la refuser
 Le guide utilisateur

#### Voir les demandes à valider

| <b></b>                                  |             |                             |                                                                      |                                                  |
|------------------------------------------|-------------|-----------------------------|----------------------------------------------------------------------|--------------------------------------------------|
| Etablissement<br>demandeur               | Participant | Etablissement<br>partenaire | Projet pédagogique                                                   | Budget                                           |
| Veuillez selectionner un établissement * |             | Atter                       | ntion : Lors de votre de                                             | emande toutes les                                |
| Dispositif demandé *                     |             | vous<br>vous                | tions avec une * son<br>ne pourrez pas aller<br>renseigner ces quest | it obligatoires,<br>à la page suivante<br>tions. |
|                                          |             |                             |                                                                      | -Suivant >                                       |
|                                          |             |                             |                                                                      |                                                  |
|                                          |             |                             |                                                                      |                                                  |

=

# Les demandes de subventions ACA

| Etablissement                                         | Participant                   | Structure cult | urelle Projet pédagogique                     | Budget                                     |
|-------------------------------------------------------|-------------------------------|----------------|-----------------------------------------------|--------------------------------------------|
| demandeur<br>Veuillez selectionner un établissement * |                               | J              |                                               |                                            |
| Sélectionnez l'année scolaire du projet: *            |                               |                |                                               |                                            |
| 2023/2024                                             |                               | ~              | Sélectionnez le dispositi                     | f Action                                   |
| Dispositif demandé *                                  | (ACA)                         |                | culturelle à l'initiat                        | tive de                                    |
| Modalités :                                           |                               | ¥              | l'académie (ACA), l<br>demandé dans la page p | le nom de l'ACA sera<br>projet pédagogique |
|                                                       |                               | ĴĿ.            |                                               |                                            |
| Est-ce que le projet se fera avec un établi<br>Oui    | ssement scolaire partenaire ? | •              |                                               |                                            |
| O Non                                                 |                               |                |                                               |                                            |

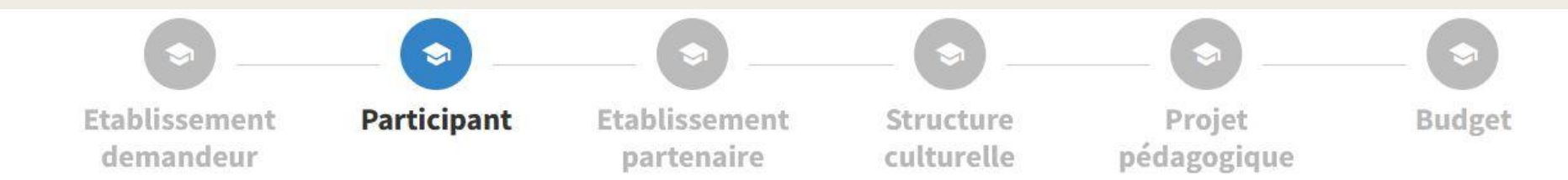

Prénom

# Coordonnées de l'enseignant coordonateur

| Nom *                                       | Prénom * |  |
|---------------------------------------------|----------|--|
|                                             | 0        |  |
| nomEns obligatoire                          |          |  |
| Mail (de préférence en @ac-strasbourg.fr) * | Tél. *   |  |
| @ac-strasbourg.fr                           |          |  |

#### Autre enseignant

Nom

### **Classes participantes**

Nombre de classes participantes \*

Parmi ces élèves, combien sont en cursus bilingue (Ecoles et collèges), en abibac (lycées) ou en Azubi-Bacpro (LP) ?\*

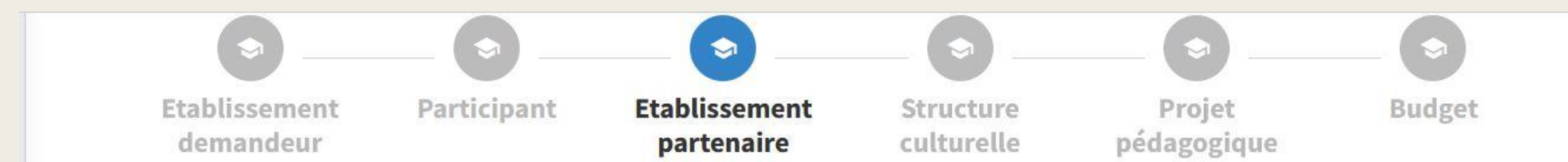

#### Coordonnées de l'établissement scolaire partenaire

Nom complet de l'établissement scolaire partenaire \*

Nombre d'élèves participants dans l'établissement scolaire partenaire \*

Niveaux des classes

La page établissement partenaire ne s'affiche que si vous avez coché oui à la question « est-ce que le projet se fera avec un établissement scolaire partenaire ? » sur la première page de votre demande.

Sur cette page il s'agit de renseigner un établissement <u>scolaire</u> partenaire germanophone à l'étranger ou en France (dans le cas de certaines ACA uniquement).

| Etablissement Participant Etablissement partenaire                                                                                                    | Structure<br>culturelle                                    | Projet<br>pédagogique                                                             | Budget                                                                |
|----------------------------------------------------------------------------------------------------|------------------------------------------------------------|-----------------------------------------------------------------------------------|-----------------------------------------------------------------------|
| <ul> <li>Votre projet d'action culturelle est-il construit en lien avec une structure culturelle ?</li> <li>Oui</li> <li>Non</li> <li>Votre projet d'action culturelle est-il construit en lien avec un intervenant culturel ?</li> <li>Oui</li> <li>Oui</li> <li>Non</li> <li>Langue(s) utilisée(s) pendant les interventions ou l'atelier (plusieurs choix possibles)</li> </ul> | ATTENTION :<br>directement<br>votre établis                | Les interventions<br>par la DRAREIC po<br>sement n'avance<br>être renseignées s   | proposées<br>our lesquelles<br>aucun frais ne                         |
| Si vous choisissez "autres", merci de préciser dans le projet<br>Ce projet entre-t-il dans le cadre de l'enseignement complémentaire de Culture régionale (CR) ou de<br>l'enseignement optionnel Langue régionale d'Alsace (LRA) ?<br>Oui<br>Non                                                                                                    | Par exemple : Le<br>bobine », les inte<br>« Vergissmeinnie | es interventions de MIR<br>erventions de Monsieur<br>cht », <u>ne doivent pas</u> | A pour « File ta<br>r Schoettel pour<br><u>être renseignées ici</u> . |
| Oui<br>Non<br>Yrécédent                                                                                                    |                                                            |                                                                                   |                                                                       |

Votre projet d'action culturelle est-il construit en lien avec une structure culturelle ?

Oui

Votre projet d'action culturelle est-il construit en lien avec un intervenant culturel ?

🔘 Oui

O Non

# Structure culturelle (musée, sites historique, théâtre, cinéma, médiathèque, ...)

#### Nom de la structure \*

Rue

#### Ville \*

#### Code Postal

Pays\*

#### Mail

Langue(s) utilisée(s) pendant les interventions ou l'atelier (plusieurs choix possibles) \*

Si vous choisissez "autres", merci de préciser dans le projet

Ce projet entre-t-il dans le cadre de l'enseignement complémentaire de Culture régionale (CR) ou de l'enseignement optionnel Langue régionale d'Alsace (LRA) ?

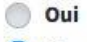

O Non

|--|

| 0 | Oui |  |
|---|-----|--|
| 0 | Non |  |

Votre projet d'action culturelle est-il construit en lien avec un intervenant culturel ?

| 0 | u | i |
|---|---|---|
|   |   |   |

Non

## Intervenant culturel (un artiste, un professionel de la culture, un scientifique..)

| Nom *                                                | Prénom *    |                     | Par exemple :<br>« File ta bobin<br>Monsieur Sch<br><u>ne doivent</u> | Les interventions de MIRA pour<br>le », les interventions de<br>loettel pour « Vergissmeinnicht »,<br>pas être renseignées ici. |
|------------------------------------------------------|-------------|---------------------|-----------------------------------------------------------------------|----------------------------------------------------------------------------------------------------|
| Rue                                                  |             | Ville *             |                                                                       |                                                                                                    |
| Code Postal                                          |             | Pays *              |                                                                       |                                                                                                    |
| Mail                                                 |             | Nombre d'heures pro | évues *                                                               | Taux horaire (TTC) *                                                                                                    |
|                                                      |             |                     | 0                                                                     | 0 €                                                                                                    |
| CV de l'intervenant                                  |             |                     |                                                                       |                                                                                                    |
| Seuls les fichiers PDF ou Word de moins de 5MO seron | nt acceptés |                     |                                                                       |                                                                                                    |

**ATTENTION :** Les interventions

proposées directement par la DRAREIC pour lesquelles votre

établissement n'avance aucun

frais ne doivent pas être

renseignées sur cette page.

Langue(s) utilisée(s) pendant les interventions ou l'atelier (plusieurs choix possibles) \*

| Si vous choisissez | "autres" | merci de | nréciser | dansl | e nroi | et |
|--------------------|----------|----------|----------|-------|--------|----|
| SI VOUS CHOISISSEZ | autics,  | merciue  | preciser | uansi | e più  | er |

| Solution                                                            |             | 💿                        | _ > _                                                                | 💿                                                                                                   | 🗢                                                                                           |
|---------------------------------------------------------------------|-------------|--------------------------|----------------------------------------------------------------------|----------------------------------------------------------------------------------------------------|---------------------------------------------------------------------------------------------|
| Etablissement<br>demandeur                                          | Participant | Etablissement partenaire | Structure culturelle                                                 | Projet<br>pédagogique                                                                               | Budget                                                                                      |
| Descriptif de l'action                                              |             |                          |                                                                      |                                                                                                    |                                                                                             |
| Type de projet *                                                    |             |                          | Sélectionnez i<br>Si vous partici<br>ne sont pas ou<br>exemple Horis | ci le nom de l'ACA.<br>pez à une action ciblée<br>uvertes à toutes les cla<br>ch de Storich, ) merc | e (c'est-à-dire les actions qui<br>sses de l'académie, par<br>ci de sélectionner « Autres – |
| Alimentation et éducation à la santé<br>Autres - dispositifs ciblés |             | qui seron<br>éplaceme    | tré dispositifs cib<br>nt. case projet pé                            | lés » et de préciser de c<br>dagogique                                                              | quelle action il s'agit dans la                                                             |
| Congrès trinational des Sciences et techno<br>Conte et raconte      | logies      |                          |                                                                      |                                                                                                    |                                                                                             |
| Ecol'o<br>Fantastikinder                                            |             | ~                        |                                                                      |                                                                                                    |                                                                                             |
|                                                                     |             |                          |                                                                      |                                                                                                    |                                                                                             |
|                                                                     |             |                          |                                                                      |                                                                                                    |                                                                                             |
|                                                                     |             |                          |                                                                      |                                                                                                    | 1.                                                                                          |

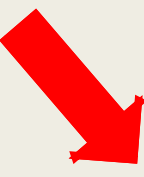

# Attention : Le projet pédagogique et les objectifs doivent être précis et détaillés.

Programme de l'échange, de la mobilité ou du projet culturel \*

Décrire concrètement et avec précision les étapes du projet, le calendrier prévisionnel et les activités qui seront réalisées par les élèves tout au long du projet. En cas de déplacement, échange ou rencontre, préciser les situations d'apprentissage et de communication organisées avant, pendant et après le déplacement.

test

#### Objectifs pédagogiques\*

Préciser les aspects linguistiques, culturels, professionnels, interculturels, interdisciplinaires, et éventuellement les dimensions de culture régionale ou inter-degrés, que vous souhaitez développer dans ce projet grâce au contenu pédagogique que vous décrivez dans la rubrique "Programme".

test

#### DATES DES MOBILITES / DEPLACEMENTS DE VOS ELEVES

Toute mobilité (déplacement, sortie, séjour de l'échange, rencontre) liée à ce projet pédagogique doit être précisée ci-dessous.

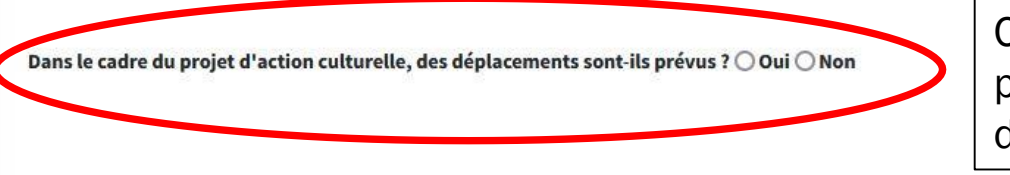

Cette question est obligatoire pour passer à la page suivante, si vous effectuez un ou plusieurs déplacement dans le cadre de l'ACA, cochez « OUI »

Précédent

Suivant >

#### DATES DES MOBILITES / DEPLACEMENTS DE VOS ELEVES

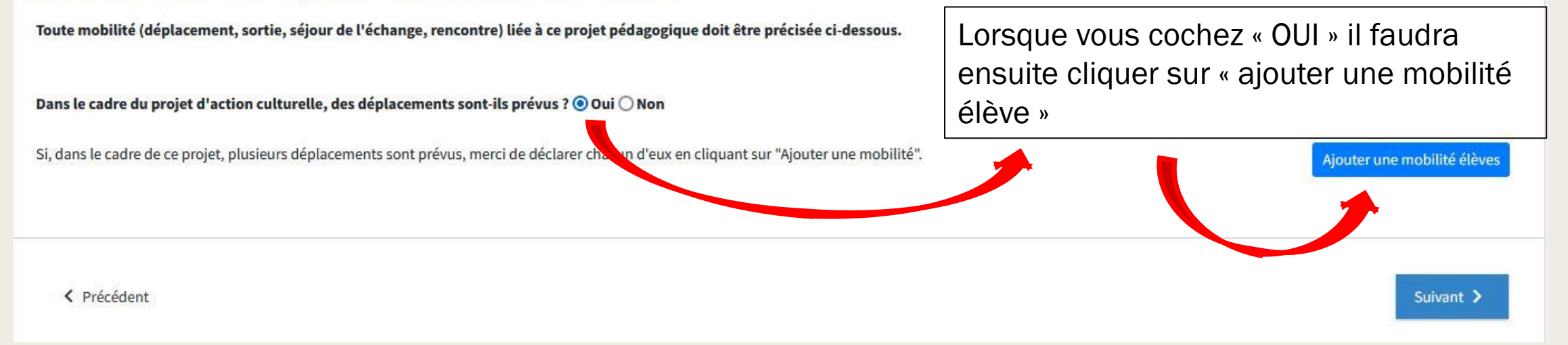

## DATES DES MOBILITES / DEPLACEMENTS DE VOS ELEVES

Toute mobilité (déplacement, sortie, séjour de l'échange, rencontre) liée à ce projet pédagogique doit être précisée ci-dessous.

Dans le cadre du projet d'action culturelle, des déplacements sont-ils prévus ? 💿 Oui 🔾 Non

# Mobilité #1

#### Date d'arrivée chez les partenaires ou en tiers-lieu ou à la manifestation \*

jj/mm/aaaa

\$

Lieu \*

Préciser la commune, la région/le Land et le pays

#### Nombre d'élèves participants à la mobilité \*

0

Ne pas compter ici les élèves de l'établissement partenaire, le cas échéant

#### Moyens de transport pour les trajets allers et retours \*

| autocar / bus (entreprise privée)                | ^ |
|--------------------------------------------------|---|
| avion                                            |   |
| train                                            |   |
| transport sans frais                             |   |
| transports urbains et publics (tram, bus, métro) |   |
| véhicule de location                             | ~ |

Si, dans le cadre de ce projet, plusieurs déplacements sont prévus, merci de déclarer chacun d'eux en cliquant sur "Ajouter une mobilité".

Ajouter une mobilité élèves

# DATES DES MOBILITES / DEPLACEMENTS DE VOS ELEVES

Toute mobilité (déplacement, sortie, séjour de l'échange, rencontre) liée à ce projet pédagogique doit être précisée ci-dessous.

Dans le cadre du projet d'action culturelle, des déplacements sont-ils prévus ? 💿 Oui 🔿 Non

# Mobilité #1

#### Date d'arrivée chez les partenaires ou en tiers-lieu ou à la manifestation \*

jj/mm/aaaa

 $\Box$ 

Lieu \*

Préciser la commune, la région/le Land et le pays

#### Nombre d'élèves participants à la mobilité \*

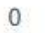

0

Ne pas compter ici les élèves de l'établissement partenaire, le cas échéant

Moyens de transport pour les trajets allers et retours \*

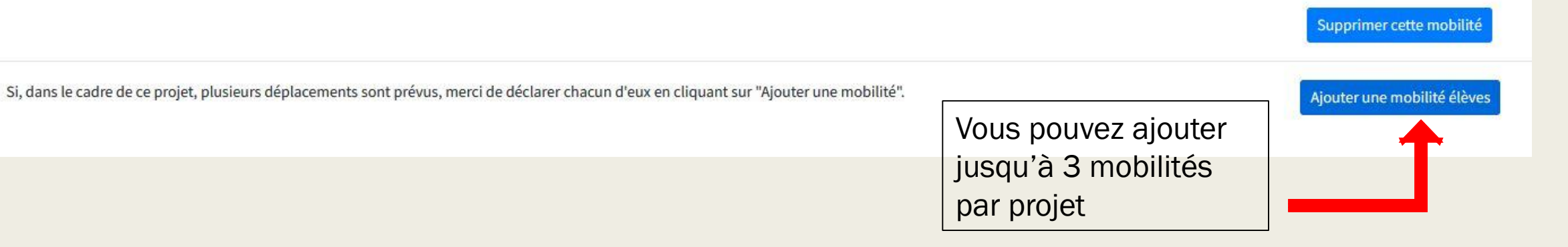

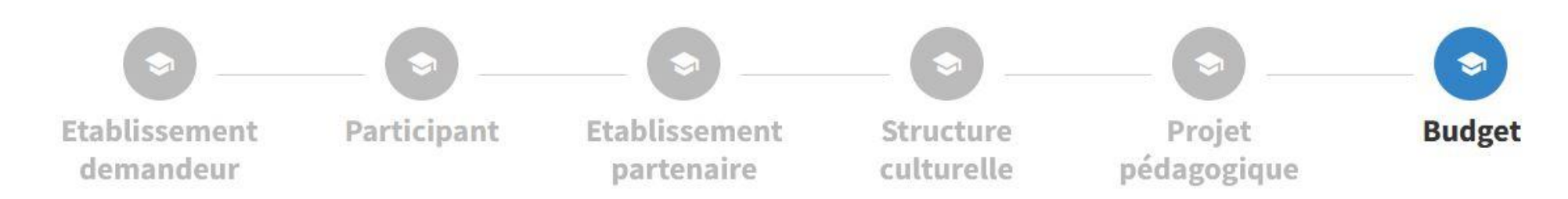

Les factures doivent être adressées au nom de l'école ou de l'établissement pour prétendre à un remboursement.

## Dépenses

#### Total des frais de transport

0€

€

#### Frais de transport sur place

0€

| 4 | 100 |
|---|-----|

Si non pris en compte dans le forfait de déplacement aller-retour

#### Frais d'intervenant

|    | ۰. |   | ۰. |
|----|----|---|----|
|    | а. | • |    |
| ×. |    | ÷ | 5  |

€

Par intervenant, on entend artiste professionnel, professionnel de la culture, guide-conférencier, professionnel de l'entreprise ou scientifique (y compris les frais de déplacement de l'intervenant pour les écoles et établissements éloignés des grandes villes)

#### Frais d'hébergement

| O€                        | ( |
|---------------------------|---|
| Elèves et accompagnateurs |   |

#### Frais d'entrée dans des sites culturels

| 0€ | € |
|----|---|
|    |   |

Musées, théâtre, etc...

# Frais de matériel pédagogique en lien avec ce projet

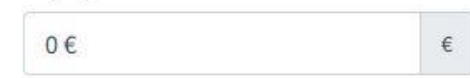

# **Autres Frais**

| Autres frais, précisez | Montant |   |
|------------------------|---------|---|
|                        | 0 €     | € |
| Autres frais, précisez | Montant |   |
|                        | 0€      | € |

# Rappel des montants maximums : Transport : 350€ / bus / déplacement

#### Recettes

| (DRAREIC)                               | OFAJ                                           |                                                                 | Autres subventions sollicitées, précisez<br>l'organisme                                                                                           | Montant                                                    |            |
|-----------------------------------------|------------------------------------------------|-----------------------------------------------------------------|----------------------------------------------------------------------------------------------------|------------------------------------------------------------|------------|
| 0€ €                                    | 0€                                             | €                                                               |                                                                                                    | 0 €                                                        | €          |
| Apport de l'école ou de l'établissement | Eurodistrict                                   |                                                                 | Autres subventions sollicitées, précisez                                                                                                    | Montant                                                    |            |
| 0€ €                                    | 0€                                             | €                                                               | l'organisme                                                                                                    | 0 €                                                        | €          |
| Apport des familles                     |                                                |                                                                 |                                                                                                    |                                                            |            |
| €                                       |                                                |                                                                 |                                                                                                    |                                                            |            |
|                                         |                                                |                                                                 |                                                                                                    |                                                            |            |
| Total dépenses : 0.00€                  |                                                |                                                                 | Total recettes : 0.00€                                                                                                    |                                                            |            |
|                                         |                                                |                                                                 |                                                                                                    |                                                            |            |
| La total das dánansas dourait ôtro ága  | Lau total dos rocottos                         | Attentior                                                       | n, le total des dépenses do                                                                                                    | oit être                                                   |            |
| Le total des dépenses devrait être éga  | al au total des recettes                       | Attentior<br>égal au t                                          | n, le total des dépenses do<br>otal des recettes pour pou                                                                                         | oit être<br>Jvoir                                          |            |
| Le total des dépenses devrait être éga  | al au total des recettes                       | Attentior<br>égal au t<br>terminer                              | n, le total des dépenses do<br>otal des recettes pour pou<br>votre demande de subver                                                              | oit être<br>avoir<br>ntion !                               |            |
| Le total des dépenses devrait être éga  | al au total des recettes                       | Attentior<br>égal au t<br>terminer<br>pouvez cli                | n, le total des dépenses do<br>otal des recettes pour pou<br>votre demande de subver<br>quer sur terminer que si le                               | oit être<br>avoir<br>ntion !                               | Terminer   |
| Le total des dépenses devrait être éga  | l au total des recettes<br>Vous ne<br>bien com | Attentior<br>égal au t<br>terminer<br>pouvez cli<br>nplété (dép | n, le total des dépenses do<br>otal des recettes pour pou<br>votre demande de subver<br>quer sur terminer que si le<br>penses = recettes), autrem | oit être<br>avoir<br>ntion !<br>budget est<br>nent la case | Terminer > |

Une fois la demande enregistrée, le message suivant apparaît, il vous indique comment envoyer votre demande pour validation.

Une fois votre demande envoyée pour validation, un courriel sera automatiquement envoyé au directeur/la directrice pour les demandes du premier degré ou au chef d'établissement pour les demandes du second degré.

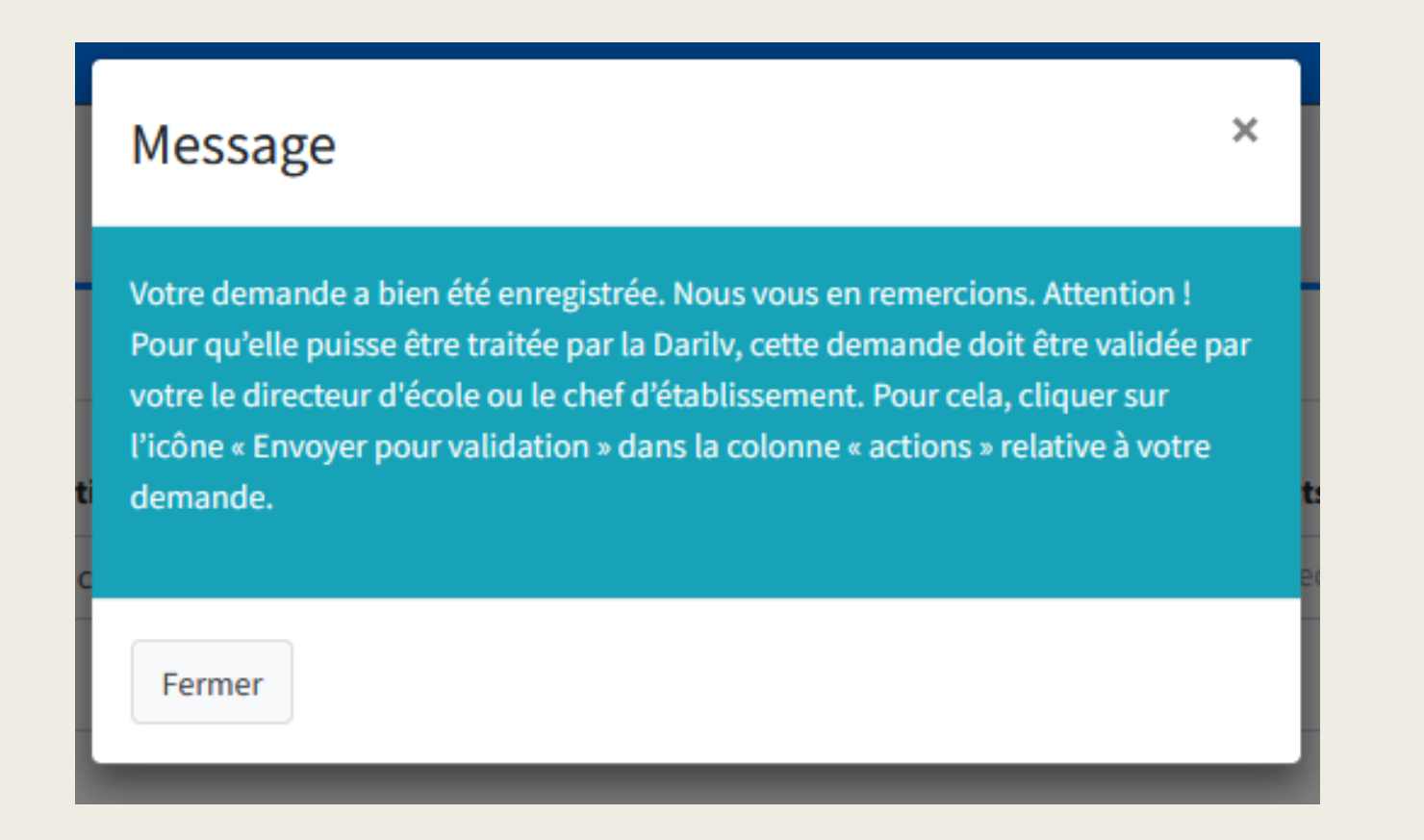

#### Bienvenue sur la plateforme de demandes de subventions ALLEMOBIL.

Cette plateforme permet aux écoles et établissements de l'académie de Strasbourg, de déposer des demandes de subvention du fonds commun pour la Langue et la culture régionales dans le cadre de projets d'échanges, de rencontres d'élèves avec les pays germanophones, d'action culturelle régionale et transfrontalière et de découverte du monde professionnel dans l'espace du Rhin supérieur. Avant de déposer une demande, n'hésitez pas à vérifier l'éligibilité de votre projet en consultant les pages du site internet de la DRAREIC (DARILV) relatives aux projets régionaux, transfrontaliers et en pays germanophones.

Pour chaque demande, il est nécessaire de préciser notamment le nombre d'élèves participant, les coordonnées de l'établissement partenaire, le programme et les objectifs pédagogiques du projet, ainsi que son budget prévisionnel détaillé (dépenses et recettes). Vous pouvez créer une demande, puis la modifier ultérieurement (voir ci-dessous « J'ai déjà déposé ma demande de subvention »), avant de l'envoyer à votre supérieur hiérarchique pour validation.

Le fonds commun pour la Langue et la culture régionales est abondé par la Collectivité européenne d'Alsace, la Région Grand Est et l'Etat.

Le Rectorat - DRAREIC (DARILV) assure la gestion administrative et le suivi pédagogique de vos demandes de subventions liées à ce fonds. Les subventions sont ensuite mises en paiement par le GIP-FCIP Alsace.

Merci pour votre confiance.

Le Rectorat – DRAREIC (DARILV) Délégation académique aux relations internationales et aux langues vivantes Tel : 03 88 23 38 51

#### Accédez au site de la DRAREIC (DARILV)

| Déposer votre demande de subvention.                                                                                                    | J'ai déjà déposé ma demande de subvention                                                                                               |
|----------------------------------------------------------------------------------------------------|----------------------------------------------------------------------------------------------------|
| J'ai un projet de mobilité avec des classes de mon établissement.<br>Je dépose ma demande.                                                                                                    | Je souhaite apporter des modifications à ma demande de subvention ou bien consulter son état d'avancement<br>Voir les demandes en cours |
| Je suis directeur d'école ou chef d'établissement                                                                                                    | Besoin d'aide ?<br>Vous pouvez télécharger notre guide utilisateur pour vous aider à compléter votre demande                            |
| Je valide ou non la demande qui a été déposée par un des enseignants de ma circonscription ou de mon<br>établissement<br>Cliquez sur l'icone � afin de vérifier la demande avant de la valider ou la refuser | Le guide utilisateur                                                                                                    |
| Voir les demandes à valider                                                                                                    |                                                                                                    |

Une fois votre demande complétée vous devez retourner sur la liste de vos demandes en cours et cliquer sur la petite enveloppe pour l'envoyer pour validation à votre direction.

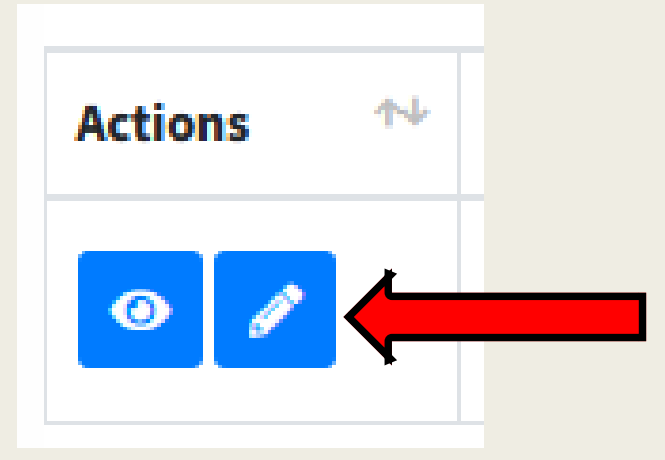

Vous pouvez revenir sur votre demande pour la modifier lorsqu'elle est à l'état « TREEE » et « AVALIDER », évitez si possible d'en recréer une nouvelle !

Si la demande a déjà été « **VALIDEE** » par la direction vous ne pouvez plus la modifier, dans ce cas là il faudra nous contacter pour que nous mettions la demande à l'état à rectifier.

Vous pouvez modifier votre demande lorsqu'elle est à l'état « **BARECTIFIER** »

# Les différentes actions possibles sur une demande :

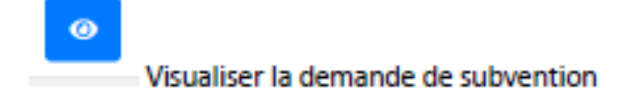

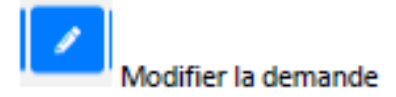

La demande est modifiable par le demandeur jusqu'à la validation du supérieur hiérarchique.

Supprimer la demande.

Cette action n'est possible qu'avant la validation

Annuler une demande.

Cette action est possible sur une demande Validée ou après un avis Favorable

| + Créer une nouvelle demande         |            | Cliquez<br>validati | sur<br>on a | · la pe<br>à votre | etite<br>e d | e enve<br>irectio | lop<br>n. | pe pour l'é      | envo | oyer po     | ur         | Rechercher    |       |        |        |
|--------------------------------------|------------|---------------------|-------------|--------------------|--------------|-------------------|-----------|------------------|------|-------------|------------|---------------|-------|--------|--------|
| ctions                               | <b>↑</b> ↓ | Etablissement       | <b>↑</b> ↓  | Dispositif         | ^↓           | Ens. coord.       | ₩         | Ville partenaire | ^↓   | Date départ | <b>†</b> ↓ | Mis à jour le | 14    | Etat   | Ť      |
|                                      |            |                     |             | 1                  |              |                   |           |                  |      |             |            | DOM:          |       |        |        |
| 0                                    |            |                     |             | ő                  |              |                   |           |                  |      |             |            |               |       |        |        |
| 0                                    |            |                     |             | Ĭ                  |              |                   |           |                  |      |             |            |               |       |        |        |
| ◎ × <b>Ξ</b>                         |            |                     |             | ŭ                  |              |                   |           |                  |      |             |            |               |       |        |        |
| 0                                    |            |                     |             | ű.                 |              |                   |           |                  |      |             |            |               |       |        |        |
| 0                                    |            |                     |             | ŭ                  |              |                   |           |                  |      |             |            |               |       |        |        |
| 0 2                                  |            |                     |             |                    |              |                   |           |                  |      |             |            |               |       |        |        |
|                                      |            | -                   |             |                    |              |                   |           |                  |      |             |            | Press.        |       |        |        |
| ichage de l'élément 1 à 8 sur 8 élér | nents      |                     |             |                    |              |                   |           |                  |      |             |            |               |       |        |        |
|                                      |            |                     |             |                    |              |                   |           |                  |      |             |            |               | Précé | dent 1 | Suivan |

#### Bienvenue sur la plateforme de demandes de subventions ALLEMOBIL.

Cette plateforme permet aux écoles et établissements de l'académie de Strasbourg, de déposer des demandes de subvention du fonds commun pour la Langue et la culture régionales dans le cadre de projets d'échanges, de rencontres d'élèves avec les pays germanophones, d'action culturelle régionale et transfrontalière et de découverte du monde professionnel dans l'espace du Rhin supérieur. Avant de déposer une demande, n'hésitez pas à vérifier l'éligibilité de votre projet en consultant les pages du site internet de la DRAREIC (DARILV) relatives aux projets régionaux, transfrontaliers et en pays germanophones.

Pour chaque demande, il est nécessaire de préciser notamment le nombre d'élèves participant, les coordonnées de l'établissement partenaire, le programme et les objectifs pédagogiques du projet, ainsi que son budget prévisionnel détaillé (dépenses et recettes). Vous pouvez créer une demande, puis la modifier ultérieurement (voir ci-dessous « J'ai déjà déposé ma demande de subvention »), avant de l'envoyer à votre supérieur hiérarchique pour validation.

Le fonds commun pour la Langue et la culture régionales est abondé par la Collectivité européenne d'Alsace, la Région Grand Est et l'Etat.

Le Rectorat - DRAREIC (DARILV) assure la gestion administrative et le suivi pédagogique de vos demandes de subventions liées à ce fonds. Les subventions sont ensuite mises en paiement par le GIP-FCIP Alsace.

Merci pour votre confiance.

établissement

Voir les demandes à valider

Le Rectorat – DRAREIC (DARILV) Délégation académique aux relations internationales et aux langues vivantes Tel : 03 88 23 38 51

Cliquez sur l'icone 
afin de vérifier la demande avant de la valider ou la refuser

#### Accédez au site de la DRAREIC (DARILV)

| Déposer votre demande de subvention.                                                                 | J'ai déjà déposé ma demande de subvention                                                                                               |
|----------------------------------------------------------------------------------------------------|----------------------------------------------------------------------------------------------------|
| J'ai un projet de mobilité avec des classes de mon établissement.<br>Je dépose ma demande.           | Je souhaite apporter des modifications à ma demande de subvention ou bien consulter son état d'avancement<br>Voir les demandes en cours |
| Je suis directeur d'école ou chef d'établissement                                                    | Besoin d'aide ?<br>Vous pouvez télécharger notre guide utilisateur pour vous aider à compléter votre demande                            |
| Je valide ou non la demande qui a été déposée par un des enseignants de ma circonscription ou de mon | Le guide utilisateur                                                                                                    |

La direction devra ensuite se connecter avec ses identifiants de messagerie académique à la plateforme et cliquer ici pour valider votre demande. La demande ne sera traitée par nos services que si elle est validée par la direction de votre établissement.

# Le circuit d'une demande

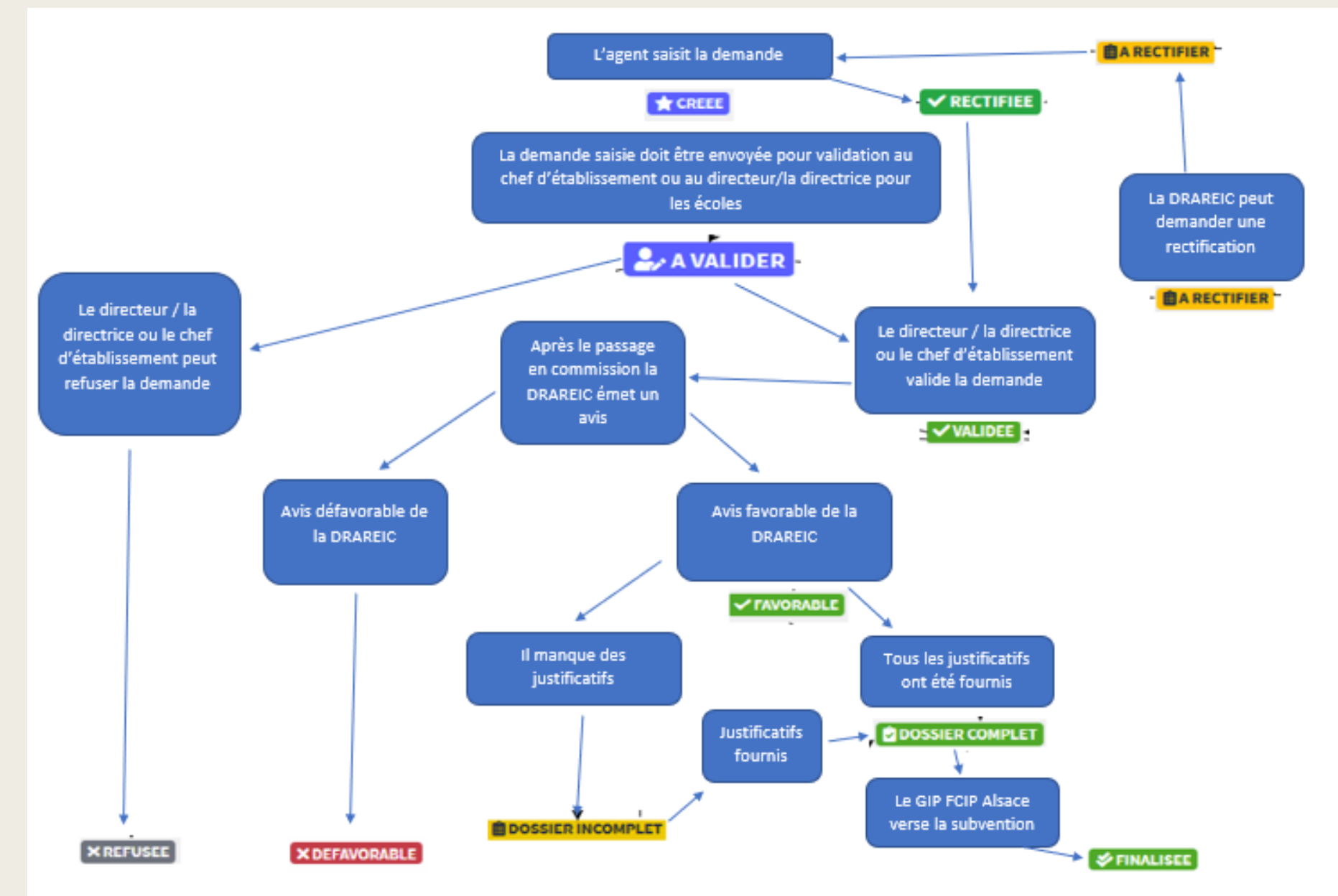

# En cas de questions sur les demandes de subventions ACA

- sarah.mohr@ac-strasbourg.fr
- 0388233835

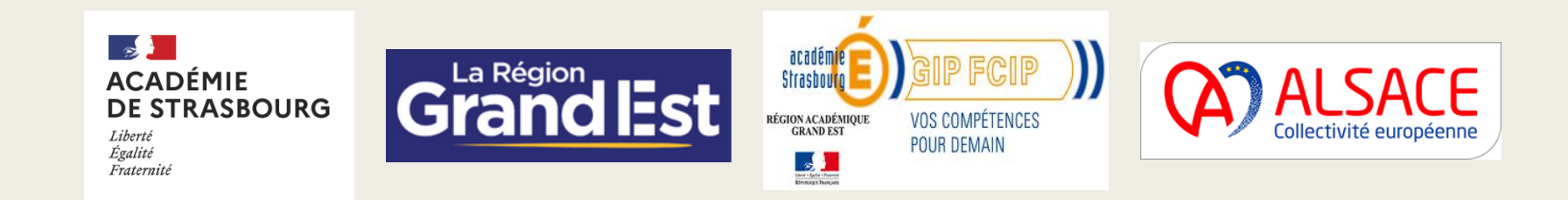